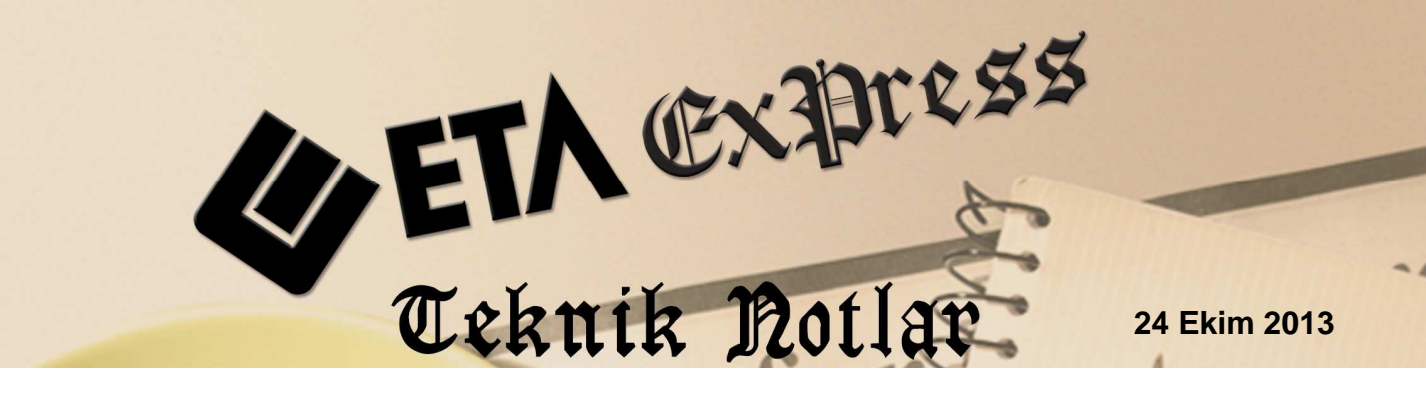

**İlgili Versiyon/lar :** ETA:SQL, ETA:V.8-SQL

İlgili Modül/ler : E-Fatura

# e-Fatura Hazırlama Uygulaması (GİB Portal Yöntemine Göre)

Elektronik Fatura Uygulaması, önceden tanımlanmış kullanıcıların UBL-TR (uluslararası iş dili) standardında ve elektronik belge olarak düzenledikleri faturaları, belirlenen veri aktarım protokolü aracılığı ile gönderen taraftan alıcı tarafa iletimini sağlayan mesajlaşma alt yapısıdır.

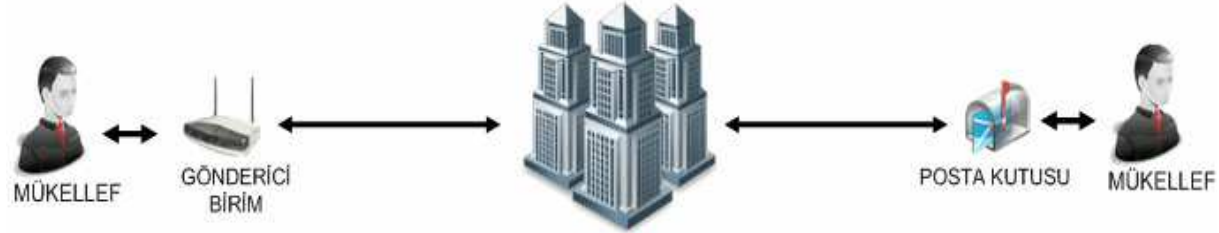

Merkez

Uygulamayı kullanarak fatura düzenlemek isteyen mükellefler; yalnızca sistemde tanımlı olan alıcılara fatura düzenleyebilir. Aynı şekilde e-fatura almak isteyen mükellefler de yalnızca Uygulama üzerinden fatura düzenleyen mükelleflerden fatura alabilirler.

Dolayısıyla fatura düzenlemek veya fatura almak isteyen mükelleflerin karşılıklı olarak sistemde tanımlı olmaları gerekmektedir.

## Programımızda e-Fatura Uygulaması

Kayıt edilen faturaların e-Fatura olarak oluşturulması, E-Fatura modülü aracılığı ile yapılır.

## Uygulama Adımları

## 1- E-Fatura Genel Parametrelerinin Düzenlenmesi

Şirket Bilgileri Modülü  $\rightarrow$  Servis  $\rightarrow$  Sabit Tanımlar  $\rightarrow$  Parametreler  $\rightarrow$  Genel Parametreler  $\rightarrow$  E-Fatura Genel Parametreleri bölümüne girilir.

#### Ana Bilgiler Sayfası:

Bu sayfada, e-Fatura işlemlerinde kullanılacak dönem aralığı, oluşacak ve gelen dosyalar için klasör yolları, şema dosyası yolu, şirket kodu ve vergi hesap numarası gibi bilgiler tanımlanır.

| E-Fat                                                                   | ura Genel Parametreler |                             | - • ×        |
|-------------------------------------------------------------------------|------------------------|-----------------------------|--------------|
| Ana Bilgiler   Diğer Bilgiler   Vergi Bilgileri   Entegrasyon Bilgileri |                        |                             |              |
| THesap Dönem Bilgileri                                                  | Gönderilecek Dosyalar  |                             |              |
| Dönem Başı Tarihi 01/01/2013 📓 [GG/AA/YYYY]                             | Mühürsüz XML Dosyaları | IEFATURAIETAIGIDENIMUHURSUZ | 8            |
| Dönem Sonu Tarihi 31/12/2013 🔲 [ GG/AA/YYYY ]                           | Mühürlü XML Dosyaları  | \EFATURA\ETA\GIDEN\MUHURLU  |              |
| -E-Eatura Kullanım Vöntemi                                              | Paket (ZIP) Dosyaları  | \EFATURA\ETA\GIDEN\PAKET    | <u>&amp;</u> |
| E-Fatura Uygula                                                         | Gönderilen Dosyalar    | \EFATURA\ETA\GIDEN\GIB      | <u> </u>     |
| Şirket Bilgileri                                                        | -Gelen Dosyalar        |                             | 3            |
| Şirket Kodu ETA                                                         | İndirilen Dosyalar     | \EFATURA\ETA\GELEN\ALINAN   | 8            |
| Vergi Hesap No 1234567890                                               | Paket (ZIP) Dosyaları  | \EFATURA\ETA\GELEN\PAKET    | 8            |
|                                                                         | XML Dosyaları          | \EFATURA\ETA\GELEN\XML      | 8            |
| Şema Dosyası C:\Eta SQL\e-Fatura Paket\efa 😁                            | Aktarılan Dosyalar     | IEFATURAIETA/GELEN/ETA      | <u> </u>     |
|                                                                         | 1                      |                             |              |
| Fatura No                                                               |                        |                             |              |
| ESC->Çıkış F1->Yardım F2->Kayıt                                         |                        |                             |              |

Ekran 1: E-Fatura Genel Parametreleri / Ana Bilgiler

Hesap Dönem Bilgileri: Fatura dönemi başlangıç tarihi ve bitiş tarihi tanımlanır.

**E-Fatura Kullanım Yöntemi :** İlgili şirkette e-Fatura uygulanacaksa bu parametre işaretlenir.

**Şirket Bilgileri:** Bu bölümdeki şirket kodu otomatik olarak dolu gelir. Şirketin vergi hesap numarası tanımlanır.

**Dizayn Bilgileri:** Oluşturulan e-faturaların görüntülenmesi için gerekli olan XSLT dosyasının bilgisayardaki konumu belirtilir.

**Gönderilecek Dosyalar:** Oluşturulan faturaların, bilgisayarda kaydedilmesi istenilen dosya dizinleri belirtilir.

**Gelen Dosyalar:** İndirilen dosyaların, bilgisayarda kaydedilmesi istenilen dosya dizini belirtilir.

#### Diğer Bilgiler Sayfası

Bu sayfada, e-Fatura işlemlerinde kullanılacak dönem, ödeme gibi varsayılan bilgiler tanımlanır.

| 🔄 E-Fatura Ge                                                                                            | nel Parametreler 🛛 🗕 🗆 🗙                                                                                                    |
|----------------------------------------------------------------------------------------------------|----------------------------------------------------------------------------------------------------|
| Ana Bilgiler 🛛 Diğer Bilgiler 🛛 Vergi Bilgileri 📔 Entegrasyon Bilgileri 🗎                                |                                                                                                    |
| Dönem Bilgileri<br>Dönem Tipi 0 - Yok<br>Diğer Dönem 0 - Yok<br>Diğer Dönem Değeri 0<br>Dönem Açıklaması | Fatura Yuvarlama Bilgileri         İndirim Yuvarlama Sahası         İlave Yuvarlama Sahası         İlave Yuvarlama Sahası         Gelen Dosya Fiş Bilgileri         Alıa Fatura Fia Tini |
| Ödeme Bilgileri         Ödeme Şekli Kodu       10         Ödeme Kanal Kodu                               | Aliş Fatura Fiş Tipi<br>iade Fatura Fiş Tipi<br>Bağlantsız Kod Bilgleri<br>Stok Kodu<br>Hizmet Kodu<br>Tanımsız Kodu Hizmet Satırı Olarak Kullan V<br>Para Birimi Kodu                   |
| ESC->Çıkış F1->Yardım F2->Kayıt                                                                          |                                                                                                    |

Ekran 2: E-Fatura Genel Parametreleri / Diğer Bilgiler

**Dönem Bilgileri:** Oluşacak e-Fatura için varsayılan dönem bilgileri tanımlanır. Sabit dönemli fatura kesen yerler bu bölümde varsayılan fatura dönem bilgilerini tanımlayabilirler.

**Ödeme Bilgileri:** Oluşacak e-Fatura için varsayılan ödeme bilgileri tanımlanır. Bu bölüme tanımlanan bilgiler, faturalar da ödeme bilgisi olarak gelir. İstenirse fatura üzerinden değişiklik yapılabilir.

**Fatura Yuvarlama Bilgileri:** Bu sahada e-Fatura formatında oluşturulan faturalarda kullanılacak olan indirim yuvarlama sahasının çekileceği yer belirtilir.

**Gelen Dosya Fiş Bilgileri:** Bu bölümden e-Fatura işlemlerinde, gelen faturaların programdaki karşılık gelen fiş tipleri belirtilir.

**Bağlantısız Kod Bilgileri:** Gelen faturaların, programımıza transferi sırasında bağlantısı olmayan stok ve hizmet bilgileri için kullanılacak stok ve hizmet kart kodları tanımlanır.

**Para Birimi Kodu:** Para birimi kodu belirtilir. e-Fatura oluşturma sırasında "TL" olan para biriminin uluslararası karşılığı olan karşılığı girilir, normal "TRL" olmalıdır.

#### Vergi Bilgileri Sayfası

Bu sayfada, e-Fatura işlemlerinde kullanılacak vergi bilgileri tanımlanır.

| <b>8</b>         |                                 | E-Fa                                   | tura Genel Parameti | reler                           |                      | -        | □ × |
|------------------|---------------------------------|----------------------------------------|---------------------|---------------------------------|----------------------|----------|-----|
| Ana Bilgil       | er Diğer Bilgiler Verg          | ji Bilgileri 🛛 Entegrasyon Bilgileri 🗎 |                     |                                 |                      |          |     |
| Vergi İsti<br>NO | isna Açıklamaları<br>VERGİ KODU | İSTİSNA MUAFİYET AÇIKLAMASI            | ^                   | Vergi Bağlantı Bilgileri<br>KDV | KDV                  | <u>_</u> |     |
| 1<br>2           |                                 | Ihracat istisnasi                      |                     | KDV TEVKİFATI<br>ÖTV            | KDV TEVKİFAT<br>ÖTV1 | <u>*</u> |     |
| 3                |                                 |                                        |                     |                                 |                      |          |     |
| 5                |                                 |                                        |                     |                                 |                      |          |     |
| 7                |                                 |                                        |                     |                                 |                      |          |     |
| 9                |                                 |                                        |                     |                                 |                      |          |     |
| 10<br>11         |                                 |                                        |                     |                                 |                      |          |     |
| 12               |                                 |                                        | ~                   |                                 |                      |          |     |
| ESC->            | Cikiş F1->Ya                    | rdım F2->Kayıt                         |                     |                                 |                      |          |     |

Ekran 3: E-Fatura Genel Parametreleri / Vergi Bilgileri

**Vergi İstisna Açıklamaları:** Bu bölümde vergi istisna açıklamalarına ait tanımlamalar yapılır. Fişlerde ilgili vergi kodunun verdi değeri 0 ise istisna muafiyet açıklaması girilmelidir.

Vergi Bağlantı Bilgileri: e-Faturada kullanılacak vergi tanımlarının vergi bağlantı kodları bu bölümde tanımlanır. Bu bölümde tanımlanan vergi bağlantı bilgisi, ilgili verginin standart vergi tür kodunun e-Faturada görünmesi açısından önemlidir. Bkz. Sistem Yönetimi→Ortak Tanımlar→Vergi Tanımları

Not: Sistem Yönetimi, Vergi Tanımları bölümündeki bilgiler programın ilk kurulumu sırasında otomatik olarak dolu olarak gelir. Daha önce kurulmuş sistemin e-Faturaya geçişi sırasında bu tablonun boş gelmesi durumunda; Sistem Yönetimi modülü → Servis → Ortak Tabloları Oluşturma bölümünden **62-Vergi Tanımları Tablosu** için yeni dosya açılmalıdır.

#### Entegrasyon Bilgileri Sayfası

Bu sayfada, e-Fatura işlemlerinde kullanılacak entegrasyon ve e-imza ile ilgili bilgiler tanımlanır.

| 🖅 E                                                                                                    | E-Fatura Genel Parametreler – 🗖                                                                                                    | × |
|----------------------------------------------------------------------------------------------------|----------------------------------------------------------------------------------------------------|---|
| Ana Bilgiler Diğer Bilgiler Vergi Bilgileri Entegrasyon Bilgileri Entegrasyon Yöntemi © e-Fatura Portal © 6. Entegratör © Özel Entegratör Entegratör Bilgileri Entegratör Bilgileri Entegratör Bilgileri Entegratör Firma Üye Kodu Kullanıcı Şifre On-Line Attarım De Haver | E-Fatura Genel Parametreler – □<br>P Arşiv)<br>Arşiv)<br>E-İmza Bigleri<br>E-İmza Kütüphane Dizini C:IEtaUtlEsign<br>E-İmza Könfig.Dosyası Xmlsignature-config.xml<br>E-İmza Kart Pin No |   |
| ESC->Çıkış F1->Yardım F2->Kayıt                                                                                                    |                                                                                                    |   |

Ekran 4: E-Fatura Genel Parametreleri / Entegrasyon Bilgileri

Entegrasyon Yöntemi: Entegrasyonun hangi yöntem ile yapılacağı belirtilir.

**Dosyalama Bilgileri:** e-Fatura oluşturma sırasında oluşacak Zıp/Zarf paketinin hangi yönteme göre oluşturulacağı belirlenir. Fatura bazlı seçilirse her fatura için ayrı zıp/zarf paketi oluşturulur. Cari bazlı seçilirse aynı cari hesaba ait faturalar tek zıp/zarf paketinde oluşturulur. Bu parametre e-Fatura oluşturma sırasında da belirlenebilir.

**Entegratör Bilgileri:** Bu bölümde özel entegrasyon yöntemi kullanılıyorsa, entegratör firma seçilir. Ayrıca üye bilgileri doldurulur.

E-İmza Bilgileri: Bu bölümde e-imza ile ilgili parametreler tanımlanır.

#### e-imza ile ilgili önemli notlar:

- e-Fatura oluşturma sırasında faturaların imzalanabilmesi için işlem yapılan bilgisayarda **Framework 3.5** kurulu olmalıdır.
- e-imza kütüphane dizini (EtaUtlEsign) imzalama yapılan bilgisayarın lokal sürücülerine kopyalanıp, parametre ayarı buna göre düzenlenmelidir.

#### 2- E-Fatura Modülünde Yapılan Tanımlamalar

#### E-Fatura Kullanıcı Parametreleri

E-Fatura modülünde, Servis  $\rightarrow$  Sabit Tanımlar  $\rightarrow$  Parametreler bölümüne girilir. Bu bölümde e-Fatura oluşturma sırasında kullanılacak varsayılan parametreler belirlenir.

| <b>8</b> 2 | E-Fatura Kullanıcı Parametreleri -                                    |  | x |
|------------|-----------------------------------------------------------------------|--|---|
| An         | na Bilgiler<br>Senaryo Tipi Seçimi<br>• 1 - Temel<br>• 0 - Asıl Belge |  |   |
|            | C 2 - Ticari C 1 - Suret Belge                                        |  |   |
|            | E-Fatura Oluşturma Bilgileri                                          |  |   |
|            | Ad/Soyad ALi YILDIZ                                                   |  |   |
|            | Açıklama MUHASEBE SORUMLUSU                                           |  |   |
|            |                                                                       |  |   |
|            | × ? F1->Yardım F2->Kayıt                                              |  |   |

Ekran 5: E-Fatura Kullanıcı Parametreleri

**Senaryo Tipi:** Faturanın senaryo tipi belirlenir. Temel fatura senaryo tipinde işlemler tek taraflı olup, oluşturulan e-Faturalar sadece karşı tarafa gönderilir, iade ve iptal işlemleri yapılamaz. Ticari Fatura senaryo tipinde işlemler çift taraflı olup, oluşturulan e-Faturalar karşı tarafa gönderilir, bu faturalara ait iade ve iptal işlemleri yapılabilir.

Belge Düzenleme Tipi Seçimi: Belgenin Asıl veya Suret belge tipinde olduğu belirlenir.

**E-Fatura Oluşturma Bilgileri:** e-Faturayı oluşturan kullanıcıya ait bilgiler girilir.

## İşletme Bilgileri

E-Fatura modülünde, Servis  $\rightarrow$  Sabit Tanımlar  $\rightarrow$  İşletme Bilgileri bölümüne girilir. Bu bölümde firmaya ve e-imza yetkilisine ait bilgiler girilir. İki sayfadan oluşur.

İşletme Bilgileri; sayfasında firmaya ait tanımlamalar yapılır.

| ŞİRKET BİLGİLERİ                                                                                  |                                              | ADRES BILGILERI                                                          |                                                              |
|---------------------------------------------------------------------------------------------------|----------------------------------------------|--------------------------------------------------------------------------|--------------------------------------------------------------|
| ÜNVANI<br>SOYADI<br>ADI<br>T.C.KİMLİK NO<br>SİÇİL NO                                              | ETA BİLGİSAYAR SAN.TİC.LTD.ŞTİ.              | BULVAR/CADDE/SOKAK<br>BINAADI<br>BINA NO<br>KAPI NO<br>KAPADA/COV        | SAMANYOLU SOK.  75 4                                         |
| YETKİLİ<br>ŞİRKET TÜRÜ<br>FAALİYET TÜRÜ<br>FA.KONUSU (NACE)                                       | ALİ YILDIZ<br>LİMİTED<br>BİLGİ SAYAR YAZILIM | AASABARUY<br>MAHALLE/SEMT/İLÇE<br>ŞEHİR<br>POSTAKODU<br>ÜLKE             | 19 MAYIS MAH. ŞİŞLİ<br>İSTANBUL<br>34100<br>T.C.             |
| VERGİ DAİRESİ BİLGİLERİ<br>VER.DAİRE KODU<br>VER.DAİRESİ ADI<br>VERGİ HESAP NO<br>İŞLETME MERKEZİ | 034200<br>\$işLi<br>1234567890<br>\$iŞLi     | TELEFIŞİM BİLGİLER<br>TELEFON NO<br>FAKS NO<br>E-POSTAKODU<br>WEB ADRESİ | 2122325100<br>2122323921<br>eta@eta.com.tr<br>www.eta.com.tr |
| Kimlik Türü                                                                                       | Vegi Hesap No                                |                                                                          |                                                              |

Ekran 6: E-Fatura İşletme Bilgileri

E-İmza Bilgileri; sayfasında mali mühür / e-imza ya ait tanımlamalar yapılır.

| 😨 İşletme / E-İmza Ol              | uşturma Bilgileri  | - 🗆 🗙           |
|------------------------------------|--------------------|-----------------|
| İşletme Bilgileri E-İmza Bilgileri |                    |                 |
| -Kimlik Bilgileri                  | ADRES BİLGİLERİ    |                 |
| T.C.KİMLİK NO 98765432101          | BULVAR/CADDE/SOKAK | SAMANYOLU SOKAK |
| VERGI HESAP NO                     | BİNAADI            |                 |
|                                    | BİNANO             | 75              |
| -Kimlik Türü                       | KAPI NO            | 4               |
| T.C. Kimlik No     O Vegi Hesap No | KASABA/KÖY         |                 |
|                                    | MAHALLE/SEMT/İLÇE  | şişLi           |
|                                    | ŞEHİR              | İSTANBUL        |
|                                    | POSTAKODU          | 34100           |
|                                    | ÜLKE               | TÜRKİYE         |
|                                    | LETIŞİM BİLGİLER   |                 |
|                                    | TELEFON NO         | 212 232 51 00   |
|                                    | FAKS NO            | 212 232 39 21   |
|                                    | E-POSTAKODU        | eta@eta.com.tr  |
|                                    | WEBADRESİ          | www.eta.com.tr  |
|                                    |                    |                 |
| ESC->Çıkış F1->Yardım F2->Kayıt    |                    |                 |

Ekran 7: E-Fatura E-İmza Bilgileri

## Birim Dönüşüm Bilgileri

Bu bölümdeki bilgilere göre, faturalardaki birim bilgileri, e-Fatura için uygun kodlardaki birim bilgilerine dönüştürülür.

| <b>*</b> | Birim          | Dönüşüm Bilgileri | - 🗆 🗙              |
|----------|----------------|-------------------|--------------------|
| SIRA NO  | BIRIM KODU     | DÖNÜ ŞÜM KODU     | DÕNÜŞÜM AÇIKLAMA 🔥 |
| 1        | AD             | NIU               | ADET               |
| 2        | КG             | KGM               | KİLOGRAM           |
| 3        | GR             | GRM               | GRAM               |
| 4        | М              | MTR               | METRE              |
| 5        | LT             | LTR               | LİTRE              |
| 6        | РК             | PA                | PAKET              |
| 7        | ADET           | NIU               | ADET               |
| 8        | KUTU           | BX                | KUTU               |
| 9        | PAKET          | PA                | PAKET              |
| 10       | LÍTRE          | LTR               | LİTRE              |
| 11       | KİLO           | KGM               | KİLOGRAM           |
| 12       | GRAM           | GRM               | GRAM               |
| 13       | METRE          | MTR               | METRE              |
| 14       | СМ             | CMT               | SANTİMETRE 🗸       |
|          | 1 0            | 1 1               | >                  |
| ×        |                |                   |                    |
| ESC->Çı  | kış F1->Yardım | F2->Kayıt         |                    |

Ekran 8: E-Fatura Birim Dönüşüm Bilgileri

Not: Bu tablodaki bilgiler programın ilk kurulumu sırasında otomatik olarak dolu olarak gelir. Daha önce kurulmuş sistemin e-Faturaya geçişi sırasında bu tablonun boş gelmesi durumunda; Sistem Yönetimi modülü → Servis → Ortak Tabloları Oluşturma bölümünden 63-Birim Dönüşüm Tablosu için yeni dosya açılmalıdır.

## Uluslararası Ödeme Çeşitleri

Bu bölümde e-Fatura işlemlerinde kullanılacak uluslararası ödeme çeşitleri tanımlanır.

| <b>8</b> 77 | Uluslararası Ödeme Çeşitleri 🛛 – 🗖 🗙                |                                    |   |  |  |  |
|-------------|-----------------------------------------------------|------------------------------------|---|--|--|--|
| SIRA NO     | ÖDEME KODU                                          | ÖDEME AÇIKLAMA                     | ^ |  |  |  |
| 1           | 01                                                  | KULLANICI TANIMLI                  |   |  |  |  |
| 2           | 02                                                  | EFT ALACAK                         |   |  |  |  |
| 3           | 03                                                  | EFT BORÇ                           |   |  |  |  |
| 4           | 04                                                  | VADESİZ HESABA EFT BORÇ İADESİ     |   |  |  |  |
| 5           | 05                                                  | VADESİZ HESABA EFT ALACAK İADESİ   |   |  |  |  |
| 6           | 06                                                  | VADESİZ HESABA EFT ALACAK          |   |  |  |  |
| 7           | 07                                                  | VADESİZ HESABA EFT BORÇ            |   |  |  |  |
| 8           | 08                                                  | BLOKAJ                             |   |  |  |  |
| 9           | 09                                                  | ULUSAL VEYA BÖLGESEL TAKAS         |   |  |  |  |
| 10          | 10                                                  | NAKİT                              |   |  |  |  |
| 11          | 11                                                  | YATIRIM HESABINA EFT ALACAK İADESİ |   |  |  |  |
| 12          | 12                                                  | YATIRIM HESABINA EFT BORÇ İADESİ   |   |  |  |  |
| 13          | 13                                                  | YATIRIM HESABINA EFT ALACAK        |   |  |  |  |
| 14          | 14                                                  | YATIRIM HESABINA EFT BORÇ          |   |  |  |  |
| 15          | 20                                                  | ÇEK                                |   |  |  |  |
| 16          | 23                                                  | BANKA ÇEK                          | ~ |  |  |  |
| ESC->ÇI     | ×     ?       ESC->Çıkış     F1->Yardım   F2->Kayıt |                                    |   |  |  |  |

Ekran 9: E-Fatura Uluslararası Ödeme Çeşitleri

Not: Bu tablodaki bilgiler programın ilk kurulumu sırasında otomatik olarak dolu olarak gelir. Daha önce kurulmuş sistemin e-fatura ya geçişi sırasında bu tablonun boş gelmesi durumunda; Sistem Yönetimi modülü → Servis → Ortak Tabloları Oluşturma bölümünden 64-Uluslararası Ödeme Çeşitleri Tablosu için yeni dosya açılmalıdır.

## Cari Bazlı Stok / Hizmet Bağlantı Bilgileri

Bu bölümden firmaya gelen e-faturaların sisteme transferi sırasında kullanılacak stok/hizmet dönüşüm bilgileri tanımlanır.

| <b>*</b>                                               | Cari Bazlı Stok/Hizmet Tedarikçi Bilgileri – 🗖 🔼 |                  |                        |                          |  |  |
|--------------------------------------------------------|--------------------------------------------------|------------------|------------------------|--------------------------|--|--|
| Cari Bigleri<br>Cari Kodu M-005 🛐<br>Ünvanı ŞAHİN GIDA |                                                  |                  |                        |                          |  |  |
| SIRA NO                                                | КОД ТІРІ                                         | STOK/HIZMET KODU | FIRMA STOK/HIZMET KODU | STOK/HİZMET AÇIKLAMA     |  |  |
| 1                                                      | 1-Stok Kartı                                     | E-001            | GRF0001                | GÖRÜNTÜLÜ DİAFON         |  |  |
| 2                                                      | 1-Stok Kartı                                     | E-002            | GRF0002                | TELEFONLU DÍAFON         |  |  |
| 3                                                      | 1-Stok Kartı                                     | E-003            | SES0001                | SES SISTEMI              |  |  |
| 4                                                      | -                                                |                  |                        |                          |  |  |
| ESC->                                                  | Çıkış F1->Yardım                                 | F2.>Kayıt F3     | >iptal F6->Kod Lis.    | F11.>Önceki F12.>Sonraki |  |  |

Ekran 10: E-Fatura Cari Bazlı Stok/Hizmet Cari Bağlantı Bilgileri

Bu bölüme girildiğinde tedarikte bulunan firma, cari kart listesinden seçilir. Daha sonra satırlarda tedarik edilen stok/hizmet bilgisi stok kart listesinden seçilir. Firma Stok/Hizmet Kodu bölümüne de tedarikçi firmanın e-faturada kullandığı stok/hizmet kodu yazılır. Tanımlanan bu bilgilere göre tedarikçiden gelen faturalar sisteme transfer edilirken bu tablodan yararlanılır.

Not: Bu tablonun **Fatura Geri Yükleme** sırasında otomatikte doldurulması sağlanabilir.

## 3- Cari Kartların Tanımlanması

e-Fatura kapsamına giren cari hesaplar için ilgili cari kartlarda düzenlemeler yapılır. Cari kartların **Bağlantılar** sayfasındaki **e-Fatura Bilgileri** uygun şekilde doldurulur.

| 🛃 Cari [ E                                                                                             | TA BILGISAYAR/2013 ] - [C                               | ari Kartı { M-005 , | / ŞAHİN GIDA } ]       |               | - 0            | ×        |
|----------------------------------------------------------------------------------------------------|---------------------------------------------------------|---------------------|------------------------|---------------|----------------|----------|
| 🚰 Cari Kartı Cari <u>H</u> areket Fişi <u>R</u> aporlar <u>S</u> ervis V                               | l' <u>a</u> rdımcı İşlemler <u>P</u> encereler <u>Y</u> | ardım               |                        |               |                | . 8 ×    |
| <b>1</b> •   • • <b>6</b> •   <b>6 6 1</b>   <b>3</b>                                                  |                                                         |                     |                        |               | 0              |          |
| ⊗         ?         □         ⊠         ESC->Çikış         F1->Yardım         F2->Kayıt         F3->Iş | ptal F4->Yazdır F6->Kar                                 | Lis. F8->Detay      | F11->Önceki F12-       | ✦<br>>Sonraki |                |          |
| Ana Sayfa   Ek Bilgiler   Kimlik Bilgileri Baglan tilar   Muhtel                                       | lif Parametreler   Detay Bilgiler   Resir               | hler                |                        |               |                |          |
| Karta Ait Banka Hesap Bilgileri<br>HESAP KODU BANKA NO SUBE NO ÖZEL                                    | KOD AÇIKLAMA 1 AÇIKLAMA 2                               | ACIKLAMA 3 HESA     | AP TIPI ÖDEME TIP KODU | KREDİ KART NO | SON KUL TARIHI | 0. V     |
| 1                                                                                                    |                                                         |                     |                        |               |                |          |
| 2                                                                                                    |                                                         |                     |                        |               |                |          |
| 3                                                                                                    |                                                         |                     |                        |               |                |          |
| 4                                                                                                    |                                                         |                     |                        |               |                | ~        |
| <                                                                                                    |                                                         |                     |                        |               |                | <u> </u> |
| Muhasebe Bağlantı Kodları                                                                              | Adres Seçimi                                            | -                   | Ek Kodlar              | ř             |                | 1        |
| Mistori Mutuk Kadu                                                                                     | Tablighta 1-15yell                                      |                     | Ozel Kart No           |               | <u></u>        |          |
|                                                                                                    | Fatura 1-tşyen                                          |                     | Oda Sicil No           | 0             |                |          |
| Satici Muh.Kodu                                                                                        | Sevk 2-Sevk                                             | •                   | BASLIK                 | FK KODI AR    | 1.0            |          |
| Otomatik Fiyat Bilgileri                                                                               | r Sevive Kontrolü                                       |                     | HIZMETNO               | HIZ001        |                |          |
| Alış Fiyat No 🏼 💁                                                                                      | Seviye No 1                                             |                     | MUSTERINO              | MUS-001       |                |          |
| Satış Fiyat No 🎽                                                                                       |                                                         |                     | TESISATNO              | TES-001       |                |          |
| Liste Fiyat Kodu DOLAR                                                                                 | e-Fatura Bilgileri                                      |                     | TELEFONNO              | 2325100       |                |          |
| - Kafi Bilailari                                                                                       | e-Fatura Uygula 1 - Evet                                | <u> </u>            | DISTRIBUTORNO          | DIS-001       |                |          |
| Kefil 1                                                                                                | Senaryo Tipi 2 - Ticari Fa                              | tura 💌              | TICARETSICILNO         | 123654789     |                |          |
| Kefil 2                                                                                                | e-Posta Adresi urn:mail:de                              | aultpk@sahin.com.   | TAPDKNO                |               |                |          |
|                                                                                                    | Diðer Dönem 0 - Yok                                     | *                   | BAYINO                 |               |                |          |
| Ketil 3                                                                                                | D Dönom Dožori 0                                        | 1                   | ABONENO                |               |                |          |
| Kefil 4                                                                                                | D.Donem Degen                                           |                     | SAYACNO                |               |                |          |
| Kefil 5                                                                                                |                                                         |                     | URETICINO              |               |                |          |
|                                                                                                    |                                                         |                     |                        |               |                |          |
|                                                                                                    |                                                         |                     |                        |               |                |          |
|                                                                                                    |                                                         |                     |                        |               |                |          |
|                                                                                                    |                                                         |                     |                        |               |                |          |

Ekran 11: Cari Kartı, Bağlantılar Sayfası

Not: Cari kartındaki e-Fatura Bilgileri bölümü, e-fatura sistemine kayıtlı olan kullanıcıların bilgilerinin yer aldığı kullanıcı listesinden de otomatik güncellenebilir. Bunun için ilk olarak bilgilerin yer aldığı dosya, e-Fatura Portal → Araçlar Bölümü → Kayıtlı Kullanıcılar bölümünden CSV formatında indirilir. Daha sonra E-Fatura modülünde Dosya İşlemleri → E-Fatura Kullanan Kuruluşları Cari Kartlara İşleme bölümüne girilir. İndirilen dosya seçilir. İşlem başlatılır. Eşleme işlemi cari kartlardaki vergi hesap numaralarına göre yapılır. İşlem sırasında E-Fatura İşaretli Kartlar ve E-Fatura İşaretsiz kartlar parametreleri işaretlenmelidir.

#### 4- E-Fatura Numarası Tanımları

e-Faturalar için birbirini takip edecek numaralar tanımlanmalıdır. Bu işlem için Fatura modülünde, Servis → Sabit Tanımlar → Evrak No Tanımları bölümüne girilir. E-fatura için evrak numarası tanımları yapılır.

| <b>*</b> | Evrak No Tanımları 🛛 🗕 🗖 🗙   |           |          |           |   |  |  |
|----------|------------------------------|-----------|----------|-----------|---|--|--|
| Modül    | Fatura                       |           |          |           |   |  |  |
| Sira NO  | AÇIKLAMA                     | ÖN TAKI   | EVRAK NO | HANE BOYU | ^ |  |  |
| 1        | Alış Faturaları              | AF-       | 10 046   | (         | 6 |  |  |
| 2        | Satış Faturaları             | SF-       | 10 196   | (         | 6 |  |  |
| 3        | E-Fatura Satış               | FYS2013   | 1        | 9         | 9 |  |  |
| 4        |                              |           |          |           |   |  |  |
| 5        |                              |           |          |           |   |  |  |
| e        |                              |           |          |           | ¥ |  |  |
| ESC->    | Çıkış <b>?</b><br>F1->Yardım | F2->Kayıt |          |           |   |  |  |

Ekran 12: Fatura, Evrak No Tanımları

Tanımlanan bu evrak numarası bilgisi ilgili fiş tiplerine bağlanır. Bu işlem için Fatura modülünde, Servis  $\rightarrow$  Sabit Tanımlar  $\rightarrow$  Fiş Tip Tanımları Tanımları bölümüne girilir.

| <b>.</b> |                      |                            |          | Fa     | atura                   | Fiş Tip Ta                            | anım | lama         | ları |       |      |       |     |        |      |     |     |     |     |     | _ 🗆 ×      |
|----------|----------------------|----------------------------|----------|--------|-------------------------|---------------------------------------|------|--------------|------|-------|------|-------|-----|--------|------|-----|-----|-----|-----|-----|------------|
| NO       | FİŞ TİP KODU         | FİŞ TİP AÇIKLAMASI         | İŞLEM T  | ipi    | ONAY                    | EVRAK NO                              | Diz  | MUH          | STO  | CARI  | мин  | KASI  | BAN | KDV    | КАРА | TEV | ŞLE | CAR | ŌΤV | ŌTV | E-EVRAK NO |
| 1        | ALIM                 | ALIM FATURASI              | 1-Alış/C | Giriş  | V                       | e e e e e e e e e e e e e e e e e e e | 1    | FAT          | 2    | 4     | 1    | 3     | 2   |        | X    | 1   | 1.  | AT  | ×   |     | 0          |
| 2        | ALIM İADE            | ALIM ÎADE FATURASI         | 2-Satış  | /Çıkış | $\square$               |                                       | 1    | FAT          | 11   | 4     | 1    | 2;    | 3   |        | X    | 1   | 1.  | FAT | ×   |     | 3          |
| 3        | SATIŞ                | YURT İÇİ SATIŞ FATUR       | 2-Satış  | /Çıkış | $\checkmark$            |                                       | 2    | FAT          | 3    | 4:    | 1    | 2;    | 2   |        |      | 0   | 11  | FAT | ×   |     | 3 🔒        |
| 4        | SATIŞ İADE           | YURT İÇİ SATIŞ İADE F      | 1-Alis/C | Giris  |                         |                                       | 1    | FAT          | 10   | 4:    | 1    | 3     | 2.  | 57     | 57   | 0.  | 11  | AT  | N   | X   | 0          |
| 5        | YURT DIŞI SATIŞ      | YURT DIŞI SATIŞ FATU       | 2-Sat    | 🚾 Κι   | ıllanıl                 | acak Evra                             | ak N | o Gru        | ibur | nu B  | elir | tiniz |     | -      |      | ×   | 11  | AT  |     |     | 0          |
| 6        | YURT DIŞI SATIŞ İADE | YURT DIŞI SATIŞ İADE       | 1-Alış   |        |                         |                                       | EVR  | ACIKI        | AMA  | í.    |      | -     |     | •      |      |     | 11  | AT  |     |     | 0          |
| 7        | ÜRETİME ÇIKIŞ        | <b>ÜRETİME ÇIKIŞ FATUR</b> | 2-Sat    | Açıkla | ma                      |                                       | ÖnT  | akı          | Ev   | rak 1 | io I | Hane  | Boy | u Sır  | a No | 1   | 1.  | AT  |     |     | 0          |
| 8        | ÜRETİMDEN GELİŞ      | ÜRETİMDEN GELİŞ FA         | 1-Alis   | Alış F | aturala                 | ari                                   | AF-  |              |      | 100   | 46   |       |     | 6      | 1    |     | 1.  | AT  |     | ×   | 0          |
| 9        | GIDER                | GIDER FATURASI             | 1-Alış   | Satiş  | Fatura                  | lari<br>he                            | SF-  | 2013         |      | 101   | 96   |       | -   | 6<br>0 | 2    |     | 1.  | AT  | R   | R   | 0          |
| 10       | GELÍR                | GELIR FATURASI             | 2-Sat    | _      |                         | - 3                                   |      | and a second |      |       |      |       |     |        |      |     | 1.  | AT  | X   | ×   | 3          |
| 11       | PROFORMA             | PROFORMA FATURA            | 2-Sat    |        |                         |                                       |      |              |      |       |      |       |     |        |      |     | 1.  | - A |     | ×   | 0          |
| 12       | ÖÎV FATURA           | ÖÎV FATURA (TELEFON        | 1-Alış   |        |                         |                                       |      | _            | _    | _     | _    | _     | _   |        |      | Ť   | Y   | AT  |     | ×   | 0          |
| 13       | MÜSTAHSİL MAKBUZU    | MÜSTAHSİL ALIMLARI I       | 1-Alış/0 | Giriş  | $\overline{\mathbf{A}}$ | 0                                     | 1    | FAT          | 2    | 4:    | 1    | 3     | 2   |        |      | 0;  | 1   | AT  | ×   |     | 0          |
| 14       | TEVKİFATLI ALIŞ      | TEVKİFATLI ALIŞ FATUR      | 1-Alış/0 | Giriş  |                         |                                       | 1    |              | 1    | 4     | 1    | 3     | 3   |        | ×    | 0   | 1   | AT  |     | ×   | 0          |
| 15       | TEVKİFATLI SATIŞ     | TEVKİFATLI SATIŞ FATU      | 2-Satış  | /Çıkış | $\mathbf{V}$            | 1                                     | 2    |              | 3    | 4     | 1    | 2     | 2   | ×      |      | 0;  | 1.  | AT  |     |     | 3          |
| ESC      | × ?                  | E2->Kaydet                 |          |        |                         |                                       |      |              |      |       |      |       |     |        |      |     |     |     |     |     |            |

Ekran 13: Fatura, Fiş tip Tanımları

Fiş tip tanımlarındaki ilgili faturaların E-Evrak No bölümüne tanımlanan evrak no bilgisi seçilir. E-Evrak no kolonu görünmüyor ise Ctrl+Shift+D tuşları ile kolon bilgisi düzenlemesi yapılabilir.

## 5- E-Fatura Girişi Yapılması

E-Fatura girişi, Fatura modülü, Fatura →Yeni Fatura bölümünden yapılır. Normal fatura girişi nasıl yapılıyor ise aynı şekilde fatura işlenir. E-Fatura kapsamına giren bir cari kart seçildiğinde program otomatik olarak kesilen faturayı e-fatura olarak kaydeder. Fatura ekranındaki e-Fatura Uygula parametresi otomatik işaretlenir.

| <b>.</b>              |                             |                                           |                        |                                                       | Fatura            | [ ETA BİLO                                      | GISAY     | AR/2013  | ] - [3-S   | ATIŞ { Ref.N | lo:57              | /}]                                                             |      |                          |            |            | × |
|-----------------------|-----------------------------|-------------------------------------------|------------------------|-------------------------------------------------------|-------------------|-------------------------------------------------|-----------|----------|------------|--------------|--------------------|-----------------------------------------------------------------|------|--------------------------|------------|------------|---|
| 🚮 F                   | atura <u>R</u> ap           | orlar <u>S</u> ervi                       | s Y <u>a</u> rdımcı    | İşlemler <u>P</u> e                                   | ncereler <u>Y</u> | ardım                                           |           |          |            |              |                    |                                                                 |      |                          |            | - 6        | × |
| 3                     | - 🤨 -                       | · 😤 •                                     |                        |                                                       |                   |                                                 |           |          |            |              |                    |                                                                 |      |                          |            |            |   |
| ESC                   | <mark>⊗</mark><br>->Çikiş F | I->Yardim                                 | F2->Kayıt              | ▼ F3->Ip                                              | otal F4-          | ⊘ <b>∮</b><br>>Yazdır                           | [<br>F7-> | FatLis.  | F8->Detay  | • F11->      | <b>þ</b><br>Önceki | F12->Sonraki                                                    | 1    |                          |            |            |   |
| Fiş t<br>Fat.<br>Fat. | Tarihi<br>ura No<br>ilem No | k Bilgiler   4<br>24/10/2013<br>FYS201300 | Adres Bilgi<br>0000001 | leri   Indirimi<br>Cari Kod<br>Ünvanı<br>İrsaliye Tar | er   Masrat       | llar   Vergil<br>005<br>A <mark>HİN GIDA</mark> | er   I    | oplamlar |            | eğerleri Di  | Kap<br>Bas<br>KD   | eme   Bağlantılar  <br>Ialı Fatura  <br>Iildi mi?-  <br>V Dahil |      | Elektronik F<br>E-Fatura | atura Uygu | lama<br>I  |   |
| Evra<br>Vad           | ak No<br>le Tarihi          |                                           |                        | İrsaliye No<br>Fat <i>i</i> rs.Saa                    | ati 10            | :13                                             | <u></u>   | 4        | 5          |              | KDI<br>Ipta<br>ÕT  | / Tevkifati  <br>I Fatura  <br>/ Uygula                         |      |                          |            |            |   |
|                       | Kod Tipi                    | Stok Kodu                                 | Stok Cin               | si                                                    |                   | Birim                                           | Depo      | Miktar   | Fiyat Tipi | FİYAT        |                    | TUTAR                                                           | Kdv  | ind.1 (%)                | Döviz      | Döviz Türü | 1 |
| 1                     | 1-Stok Kar                  | - ST-001                                  | 1 KG BA                | LDO PRINÇ                                             |                   | ADET                                            | D-01      | 30.00    | 012        | 5            | .0000              | 150.00                                                          | )    | 1                        |            |            |   |
| 2                     | 1-Stok Karti                | ST-005                                    | NOHUT                  | 1 KG 1.SINIF                                          |                   | ADET                                            | D-01      | 75.00    | 012        | 3            | .0000              | 225.00                                                          | )    | 1                        |            |            |   |
| 3                     | 1-Stok Kartı                | ST-010                                    | YEŞİL M                | IERCİMEK                                              |                   | KİLO                                            | D-01      | 50.00    | 012        | 3            | .0000              | 150.00                                                          | )    | 1                        |            |            |   |
| 5<br>6<br>7           |                             |                                           |                        |                                                       |                   |                                                 |           |          |            |              |                    |                                                                 |      |                          |            |            |   |
| 2<br><                |                             |                                           |                        |                                                       |                   |                                                 |           |          |            |              |                    |                                                                 |      |                          |            | 3          |   |
| Cari                  | Stok                        |                                           |                        |                                                       |                   |                                                 |           |          |            |              |                    | Fiş Toplamı                                                     | 12   | _                        |            | 1          | _ |
| M-00                  | 05/SAHIN GI                 | DA                                        | BORÇ                   | A                                                     | LACAK             |                                                 | BAKIY     | Έ        |            |              |                    | Hel Tenlens                                                     | TUTA | AR .                     | 505.00     |            |   |
| Tuta                  | r                           |                                           |                        | 12 849.18                                             |                   | 3 500.00                                        |           | 9        | 349.18     |              |                    | Indirim Top                                                     |      |                          | 525.00     |            |   |
| Har                   | Adedi                       |                                           |                        | 20                                                    |                   | 1                                               |           |          |            |              |                    | Masraf Top                                                      |      |                          | 0.00       |            |   |
| 1000                  |                             |                                           |                        |                                                       |                   |                                                 |           |          |            |              |                    | KDV                                                             |      |                          | 5.25       |            |   |
|                       |                             |                                           |                        |                                                       |                   |                                                 |           |          |            |              |                    | Genel Top.                                                      |      |                          | 530.25     |            |   |
|                       |                             |                                           |                        |                                                       |                   |                                                 |           |          |            |              | _                  |                                                                 | -    |                          | 1186256750 |            |   |

Ekran 14: Fatura Giriş Ekranı

Faturanın F2-Kaydet butonu ile kayıt edilmesinden sonra e-Fatura Bilgileri ekranı gelir. Bu ekrandaki Belge ID Numarası ve Evrensel Tanım Numarası alanları kayıt sonrasında otomatik doldurulur. Bu ekran Genel, Dönem, Ödeme, Belge Yanıtı ve İşlemler sayfalarından oluşmaktadır. Bu sayfalardaki alanlara e-fatura ya ait bilgiler tanımlanır.

| <b>F</b>          | e-Fatura Bilgileri 🛛 🗙 |
|-------------------|------------------------|
| Genel Dönem Ödeme | Belge Yanıtı İşlemler  |
| Belge ID Numarası |                        |
| Evrensel Tanım No |                        |
| Zarf Dosya No     |                        |
| Uygulanan Senaryo | 1 - Temel Fatura 🔻     |
| Belge Durumu      | 0 - İşlem Yapılmadı 💌  |
| Belge Düzenlemesi | 0 - Asıl Belge 💌       |
| Belge Notu        |                        |
| ESC->Çıkış        | ?                      |

Ekran 15: E-Fatura Bilgileri

Ayrıca fatura ekranında F8-Detay Bilgi menüsünden e-Fatura Bilgileri butonu ile e-faturaya ait bilgiler sonradan da görülebilir, değiştirilebilir.

| Fatura <u>R</u> aporlar <u>S</u> erv                                                                | ris Yardımcı İşlemler <u>P</u> en                                                                                                    | ncereler <u>Y</u> ardım                                                                                                    |               |                                                                                                    | -                                                                                                    |
|----------------------------------------------------------------------------------------------------|----------------------------------------------------------------------------------------------------|----------------------------------------------------------------------------------------------------|---------------|----------------------------------------------------------------------------------------------------|----------------------------------------------------------------------------------------------------|
| C->Cikis F1->Yardim                                                                                 | F2->Kayıt                                                                                                    | tal F4->Yazdır                                                                                                    | F7->FatLis.   | ₩<br>F8->Detay F11->Ö                                                                                                    | nceki F12->Sonraki                                                                                                    |
| Bilgileri     Ek Bilgileri       at.Tarihi     24/10/201       atura No     FYS20130       işlem No | Adres Bilgileri İndirimle<br>Cari Kod<br>Onvanı<br>Irsaliye Tarli<br>Irsaliye No<br>Fat./irs.Saal<br>STOK CINSI<br>1 KG BALDO PRİNÇ<br>NOHUT 1 KG 1.SINIF<br>e-Fatura Bilgileri<br>Belge Yantı İşlemler<br>FYS2013000000001<br>D48A3E70-3A9D-4BAC-87 | er Masraflar Vergi<br>M-005<br>ŞAHİN GIDA<br>10:13<br>STOK BIRİM (DEPO)<br>ADET D-01<br>ADET D-01<br>ADET D-01<br>7D6-50B4F38C8FDE | Iler Toplamla | Fatura Detay Bilgi<br>Odeme Planı Girişi<br>Tahsilat Girişi<br>KDV Tevkifat Detayları<br>ÖTV Detayları<br>Ek Vergi Detayları<br>Cari Kart Arama<br>Cari Kart Arama<br>Cari Detayları<br>Cari Not Sayfası<br>Stok Kart Arama<br>Stok Genel Depo Listesi<br>Stok Kartına Ait Depo Li<br>Stok Kartına Ait Depo Li<br>Stok Kartına Ait Depo Li<br>Stok Kartına Ait Depo Li<br>Stok Kartına Ait Depo Li<br>Stok Kartına Ait Depo Li<br>Stok Kartına Ait Bartı Listesi<br>Stok Kartına Ait Bartı Listesi<br>Stok Kartına Ait Bartı Listesi<br>Stok Kartına Ait Bartı Listesi<br>Stok Kartına Ait Bartı Listesi<br>Stok Kartına Ait Bartı Listesi<br>Stok Kartına Ait Bartı Listesi<br>Stok Kartına Ait Bartı Listesi<br>Stok Kartına Ait Bartı Listesi<br>Stok Kartına Ait Bartı Stok Detay Bilgi | F8<br>Ctrl+O<br>Ctrl+T<br>Shift+F7<br>Shift+Ctrl+F7<br>Shift+Ctrl+F7<br>Shift+F6<br>F6<br>stesi<br>istesi<br>tesi<br>istesi<br>tesi<br>iktar Girişi Ctrl+Alt+B |
| Uygulanan Senaryo<br>Belge Durumu                                                                   | 1 - Temel Fatura 🔮<br>0 - İşlem Yapılmadı 👱                                                                                                    |                                                                                                    |               | Hizmet Kart Arama<br>Hizmet Kart Tanımlama                                                                                                    |                                                                                                    |
| Belge Düzenlemesi<br>Belge Notu<br>ESC->Çıkış                                                       | 0 - Asil Beige                                                                                                    | )<br>nam                                                                                                    |               | Formül Uygula<br>Satırlan Birleştir<br>Satırlan Sirala<br>Kdv İlave<br>Kdv Ayırma<br>Fiyat Güncelleme<br>Miktanlı Barkod Girişi<br>Ortalama Vade                                                                                                    | Shift+Ctd+F5<br>Ctd+L<br>Ctd+B                                                                                                    |

Ekran 16: Fatura, E-Fatura Bilgileri

## 6- E-Fatura Dosya Oluşturma

E-Fatura modülünde, E-Fatura İşlemleri → E-Fatura Dosya Oluşturma bölümüne girilir. Bu bölümde fatura modülünden, e-fatura kapsamına giren cari hesaplara kesilen faturalar için e-fatura dosya oluşturma işlemi yapılır.

| •                                                                                                    | E-Fatura [ ETA BİLGİSA              | YAR/2013] - [e-I                                                                                                    | Fatura Dosya Oluşturma] | - 🗆 🗙                                                                        |
|----------------------------------------------------------------------------------------------------|-------------------------------------|----------------------------------------------------------------------------------------------------|-------------------------|------------------------------------------------------------------------------|
| 🔄 E-Fatura İşlemleri                                                                                                    | Servis Yardımcı İşlemler Pencereler | <u>Y</u> ardım                                                                                                    |                         | - 8 ×                                                                        |
| 🗐 🔹 🕄 🕶 🛃                                                                                                    | ; •   🖷                             |                                                                                                    |                         |                                                                              |
| Tarih<br>Cari Kodu<br>Ünvanı<br>Fatura No<br>B.İşlem No<br>Evrak No<br>Vadesi<br>Genel Toplam<br>Fiş Ö.K.1<br>Fiş Ö.K.2<br>Fiş Ö.K.3                                             | 22/10/2013                          | 2.DEĞER<br>Tarih<br>Cari Kodu<br>Ünvanı<br>Fatura No<br>B.İşlem No<br>Evrak No<br>Vadesi<br>Genel Toplam<br>Fiş Ö.K.1<br>Fiş Ö.K.2<br>Fiş Ö.K.3 | 22/10/2013              | ESC->Çıkış<br>ESC->Çıkış<br>?<br>F1->Yardım<br>F2->XML Oluş.<br>F8->Paramet. |
| Pererans No<br>Posya Bilgileri<br>Dosya Zarfla<br><i>Tekrar Oluştur</i><br>Dosya Dizini<br><i>İmzala/Mühürle</i><br>Fişlem Durumu<br>Fatura Tarihi<br>Fatura No<br>Yapılan İşlem | 2 - Cari Bazlı                      | Cari Kodu<br>Ünvanı                                                                                                    | 22/10/2013              |                                                                              |

Ekran 17: Fatura, E-Fatura Bilgileri

Bu bölüme girildikten sonra e-fatura oluşturulacak faturalara ait kriterler girilir. Örneğin iki tarih arası veya fatura numarası gibi kriter aralıkları verilebilir. Ayrıca **F8-Parametreler** butonu ile fatura tiplerine göre de kriter verilebilir.

Dosya Bilgileri bölümünde daha önce ön değer olarak tanımlanan bilgiler değiştirilebilir.

**Dosya Zarfla:** Oluşturulacak e-fatura dosyalarının hangi kıstasa göre paketleneceği belirtilir.

**0-Yok:** Bu seçenek belirtilirse faturalar sadece XML formatında oluşturulur,

**1-Fatura Bazlı:** Bu seçenek belirtilirse her fatura için ayrı ayrı ZIP paket dosyası oluşturulur,

**2-Cari Bazlı:** Bu seçenek belirtilirse e-Fatura kesilmiş cari kartlar için ayrı ayrı ZIP paket dosyası oluşturulur. Eğer bir cari için birden fazla e-Fatura kesilmiş ise cari karta ait bütün e-Faturalar tek bir ZIP paket dosyasında toplanır.

**Tekrar Oluştur:** Bu parametre işaretlenirse daha önceden oluşturulmuş e-Faturaların tekrardan oluşturma işlemi yapılır.

**Dosya Dizini:** Oluşturulacak XML dosyalarının bilgisayardaki dosya dizi belirtilir.

**İmzala/Mühürle:** Bu parametre işaretlenirse e-Faturaların imzalama/mühürleme işlemi yapılır.

E-İmza Pin: e-imza cihazına ait pin kodu belirtilir.

Bu ekranda gerekli düzenlemeler yapıldıktan sonra **F2-XML Oluştur** butonu ile e-Fatura için Zıp/Zarf dosyaları oluşturulur.

e-Fatura bilgilerini içeren bu dosyalar e-fatura portalından e-Fatura sistemine yüklenir.

#### 7- E-Fatura Portalına Fatura Yükleme

XML formatlı faturalardan oluşan imzalanmış zip paketi hazırlandıktan sonra, Portal Menüsünde Yükleme Araçları altındaki Fatura Yükle bölümüne girilir. Açılan Fatura Yükle ekranında bulunan Fatura Yükle etiketli bölümde bulunan "Browse"(Dosya Seç) butonu tıklandıktan sonra dosya seçmenize olanak sağlayan diyalog ekranı açılır. Diyalog ekranı ile bilgisayarda bulunan zip paketi seçilerek Yükle butonuna tıklanır.

| ← → C 🔒 https://gbpktest.efat<br>③ godoro 🔟 e-Defter ಶ hotmail M | ura.gov.tr/efatura/index.jsp?USERIP=212.133.164.110&USERID=33333302&USERNAME=Test+LTD+3_2+Test+LTD+3_2&TCKIMLIKNO=333333302 😭 🔧<br>Gmail 🧰 datura 📆 FPGA Nedir 🖉 Attera 🐺 VHDL Tutorial 🕌 User's Guide - Googl 🔢 The JavaScript Sourc 🎇 Java Tips - Limit JT e 💊 Sahibinden 🦇                                                                                                    |
|------------------------------------------------------------------|----------------------------------------------------------------------------------------------------|
| GELIR ÍDARESÍ BAŞKANLIĞI                                         | Sayn, TestLTD 3_2 TestLTD 3_2 🦹 Glo                                                                                                    |
| İşlemler 🔍                                                       | Hoggeldinz 🔒 Fatura Yükle 🗵                                                                                                    |
| Fatura İşlemleri 🛛 🛨                                             | Fatura Yükleme Formu                                                                                                    |
| Araçlar (+)                                                      |                                                                                                    |
| Yükleme Araçları                                                 | Yukle: Dosya Seçi Dosya seçimedi                                                                                                    |
| Fatura Yükle                                                     | Yülde                                                                                                    |
| S Tukening Paturalar                                             |                                                                                                    |
|                                                                  | Aq         Image: Constraint of the second second |
|                                                                  |                                                                                                    |

Ekran 18: Portal, Fatura Yükleme Bölümü

Bu işlem sırasında bir hata gerçekleşmesi durumunda ekrana uyarı mesajı gelecektir. Bu durumda **Fatura Yükleme Ön Şartları'**nın tekrar gözden geçirilip Fatura Paketinin belirtilen şartlara uygun olarak yeniden hazırlanması ve yukarıda sayılan işlemlerin tekrarlanması gerekmektedir. Yükleme işlemi hatasız tamamlanan faturalar, Yükleme Araçları menüsünde yer alan "Yüklenmiş Faturalar" bölümü altında görüntülenecektir. Yine bu ekrandan, yüklenen faturalar seçilip "Gönder" butonuna basılarak alıcısına gönderilir.

| İşlemler              | ~   | Hoggeldiniz 🙏 Yüklenmiş Faturalar 🛞                                                                                                    |
|-----------------------|-----|----------------------------------------------------------------------------------------------------|
| Fatura İşlemleri      | +   | Yüklenmiş Faturalar                                                                                                    |
| Araçlar               | (+) | Başlangı; 30/04/2010 🖪 Bitiş 14/05/2012 🖪 😹 Sorgula 📖 Gonder                                                                                                    |
| Yükleme Araçları      | Ξ   | Fatura Numarası - Akci TCKN/VKN Akci Ünvan/Ad Soyad Fatura Tarihi Fatura Türü Onaylandı                                                                                                    |
| 🔓 Fatura Yükle        |     |                                                                                                    |
| 🍮 Yüklenmiş Faturalar |     |                                                                                                    |
|                       |     | Fatura Numarasi: GIB201200000026                                                                                                    |
|                       |     | Tett ID 3.2         Synoob barnatesi kim (I fami<br>Tet: 22/23:215) Firs: 32:23:23         Web Sites: http://www.gb.gov.tr         F-Forst: mediummete.com         Verg Daresi: adad         Verg Daresi: adad         PORTAL TEST 00         00 No-00         Rap Maio:         Nerg Maio:         Verg Daresi:         Verg Daresi:         Verg Dare |

Ekran 19: Portal, Yüklenmiş Faturanın Gönderilmesi Bölümü

## Gönderilen Faturalara Erişim ve İzleme

Gönderilen faturalar **Gönderilenler** ögesi içerisinde yer almakta olup gönderiler, zarf bazında veya fatura bazında listelenebilirler. Zarf bazında listelemede zarfın içeriğini görüntüleyebilmek için ilgili zarf seçilerek üzerine çift tıklanır. Bu işlemin ardından ekranın alt tarafında **Zarf İçeriği** bölümü gelecektir. Bu bölümde zarf içerisinde yer alan belge veya belgelere ait bilgiler görüntülenebilmektedir. Bu bölüm Belge Numarası ve Tür sütunlarından oluşmaktadır. Tür sütunu altındaki belgeye tıklandığında (örnekte faturaya yer verilmiştir.) belgenin görüntülenmesi mümkündür.

| şlemler «                                                                                                    | Hoşgeldiniz 🔤 Zarf Bazında L                                                                                                    | isteleme 🗵                                                                                                    |                                                                                                    |                                                                                                  |  |  |  |  |  |  |
|----------------------------------------------------------------------------------------------------|----------------------------------------------------------------------------------------------------|----------------------------------------------------------------------------------------------------|----------------------------------------------------------------------------------------------------|--------------------------------------------------------------------------------------------------|--|--|--|--|--|--|
| stura İşlemleri 📃 🗧                                                                                                    | Gönderilen Zarflar                                                                                                    |                                                                                                    |                                                                                                    |                                                                                                  |  |  |  |  |  |  |
| Giden Kutusu                                                                                                    | Başlangı; 16/04/2011 🖪 Bitiş 14/05/2012 🖪 😹 Sorgula 🍙 Arşive Kaldır                                                                                                    |                                                                                                    |                                                                                                    |                                                                                                  |  |  |  |  |  |  |
| r Path Organi<br>C Tastistar<br>G Concerner<br>San Carlos and Listenne<br>San Carlos and Listenne<br>San Carlos and Listenne<br>San Carlos and Carlos and Carlos<br>Concerner (Kulsuu)<br>Concerner (Kulsuu)<br>Concerner (Kuls | Zarf Bilgileri                                                                                                    | Alici                                                                                                    | Durum                                                                                                    | İşlemler                                                                                         |  |  |  |  |  |  |
|                                                                                                    | Zarf No:<br>D5D20851-B62F-4EDA-85B7-05<br>Gönderilme Zamanı: 12/04/21<br>Zarfın İçeriği: 1 Temel Fatura<br>Toplam Tutar: 10.80 TL                                                                                                    | 888ADD1888 metro                                                                                                    |                                                                                                    | Arsive Kaldr                                                                                     |  |  |  |  |  |  |
|                                                                                                    | Zarf No:<br>34907E06-8C24-4E4B-B756-3F<br>Gönderilme Zamanı: 05/03/2/<br>Zarfın İçeriği: 1 Temel Fatura<br>Toplam Tutar: 342.99 TL                                                                                                    | Vergi No: 3333333300<br>53808AE7F4 PORTAL TEST 00<br>112 10:46                                                                                                    | 🛟 Posta Kutusu yanıtı geldi.<br>• Alıcının posta kutusu zarfı başarıyla t                                                                              | 🔛 Arşive Kaldır<br>eslim aldı. 🛛 E                                                               |  |  |  |  |  |  |
|                                                                                                    | Zarf No:<br>D45E7ABC-5E47-468D-87D0-Ct<br>Gönderilme Zamani: 05/03/21<br>Zarfin İçeriği: 1 Temel Fatura<br>Toplam Tutar: 35.64 TL                                                                                                    | Vergi No: 3333333302<br>PORTAL TEST 00<br>112 10:37                                                                                                    | 🛟 Posta Kutusu yamit geldi.<br>• Alicının posta kutusu zarfi başarıyla t                                                                               | eslim aldı.                                                                                      |  |  |  |  |  |  |
|                                                                                                    | Zarf No:<br>DC2578A3-A714-42F4-A74C-7<br>Gönderilme Zamani: 01/03/2<br>Zarfın İçeriği: 1 Ticari Fatura<br>Toplam Tutar: 11.37 TL                                                                                                    | Vergi No: \$150001063<br>\$4367EE2561<br>\$12 22:31<br>Belge Numarass GIB2012000000023                                                                                                    | GIB Elektronik Fatura Merkezi yamit geldi.<br>Elektronik Fatura Merkezi zarli kabul e<br>GIB Elektronik Fatura Merkezi zarli ve içeriğindek<br>Belerek | tti. Arşive Kadır<br>i dökümanlar<br>i posta kuhukunu                                            |  |  |  |  |  |  |
|                                                                                                    | Zarf No:         D29 1198-0055-4198-4922-05           D09 1198-0055-4198-4922-05         Gonder(Imre Zamane 07/02/2)           Zarf No:         Gonder(Imre Zamane 07/02/2)           Zarf No:         Jano 1000000000000000000000000000000000000 | Test LTD 3_2<br>toki cades: (118:00:12<br>30:00 baserials (Inni / Jani<br>30:00 baserials (Inni / Jani<br>30:00 baserials (Inni<br>Herrison (Inni<br>Herrison (Inni<br>Kathon)<br>Kathon<br>Kathon<br>Ka | e-FATURA                                                                                                    |                                                                                                  |  |  |  |  |  |  |
|                                                                                                    |                                                                                                    | E-Posta:<br>Tel: Fax:<br>Vergi Dairesi:<br>VKN: 6200031354                                                                                                    | C<br>E<br>E<br>TT                                                                                                    | Izelleştirme No: ITR.0<br>jenaryo: TEMELFATURA<br>atura Tipi: SATIS<br>atura No: GIB201200000023 |  |  |  |  |  |  |
| arlar +                                                                                                    |                                                                                                    |                                                                                                    |                                                                                                    | Kapat                                                                                            |  |  |  |  |  |  |
|                                                                                                    |                                                                                                    |                                                                                                    |                                                                                                    |                                                                                                  |  |  |  |  |  |  |

Ekran 20: Portal, Faturaların Listelenmesi

Görüldüğü gibi Zarf Bazında Listeleme ekranında zarfın durumunu gösteren bildirimler mevcuttur. Bunlara tıklandığında içeriği ile ilgili bilgi mesajı görüntülenebilir. Örneğin hatalı zarf ile ilgili hata bilgisini görüntülemek için "Hata Ayrıntısı" etiketine tıklanır. Hata ile ilgili bilgi mesajı ekrana gelir.

İstendiğinde gönderilen faturalar **Fatura Bazında Listeleme** öğesine girilerek de listelenebilir.

Gönderilen faturaların durumu, muhatabına teslim edilip edilmediği hususunun Zarf Bazında Listeleme veya Fatura Bazında Listeleme ögeleri aracılığı ile takip edilmesi mümkündür. Bunun için ilgili ekranlardaki **Durum** ve **İşlemler** sütunlarında yer alan bilgilerin takip edilmesi yeterlidir.

## 8- Portala Yüklenen Faturaların GİB Arşiv Klasörüne Aktarılması

Faturalar e-Fatura Portal ına yüklendikten sonra programın oluşturduğu dosyalar GİB Arşiv klasörüne taşınır. Bu işlem için E-Fatura modülünde, E-Fatura İşlemleri → Oluşan Dosyaları Gönderme bölümüne girilir.

| <b>5</b>               |                         |                                | E-Fatu                        | ıra [ ETA BİLGİSAYAR/2013 ] - [Oluşan F | Paketleri Gönderme] | - • ×        |
|------------------------|-------------------------|--------------------------------|-------------------------------|-----------------------------------------|---------------------|--------------|
| E-Fatura               | İşlemleri j             | <u>S</u> ervis Y <u>a</u> rdır | ncı İşlemler <u>P</u> encerel | er <u>Y</u> ardım                       |                     | _ 8 ×        |
| 🎒 📲 🤇                  | V • 😫                   | - 6                            |                               |                                         |                     |              |
| Gonderme I<br>İşlem Ta | Bilgileri<br>arihi 06/1 | 1/2013                         | [GG/AA/YYYY]                  | Ad-Soyad 🕎                              | Açıklama            | ESC->Çıkış   |
| Dosya Bilgile          | leri                    |                                |                               |                                         |                     | F1 >Yardım   |
| Dosya Tip              | oi 🔎                    | Mühürsüz XN                    | IL Dosya                      | Mühürlü XML Dosya 🛛 🔿 PAKET(ZIP)        | Dosya               | +B           |
| Dosva Yol              |                         | ATURA\ETA\G                    | IDEN\MUHURSUZ                 |                                         | Paket Ac            | F2->Gönderme |
|                        |                         |                                |                               |                                         |                     |              |
| Gönderilecek           | c Dosyalarını B         | elirleyiniz!                   | 100                           | F                                       |                     |              |
| NO O                   | NAY                     | İŞLEM                          | PAKET DOSYA ADI               | XML DOSYA ADI                           | FATURA NO           |              |
| 1                      | ~                       |                                |                               | 9854785663_FYS201300000007.xml          | FYS201300000007     |              |
| 2                      | 5                       |                                |                               | 4569874520_FYS201300000008.xml          | FYS201300000008     |              |
| 3                      | 5                       |                                |                               | 4569874520_FYS201300000009.xml          | FYS201300000009     |              |
| 4                      | and.                    |                                |                               |                                         |                     |              |
| 5                      |                         |                                | 1                             |                                         |                     |              |
| 6                      |                         |                                |                               |                                         |                     |              |
| 7                      |                         |                                |                               |                                         |                     |              |
| 8                      |                         |                                |                               |                                         |                     |              |
| 0                      |                         |                                |                               |                                         |                     |              |
|                        |                         |                                |                               |                                         |                     |              |
| 10                     |                         |                                |                               |                                         |                     |              |

Ekran 21: Oluşan Paketleri Gönderme Ekranı

Bu bölümde işlem tarihi belirlenir. Oluşturulan e-faturaların durumuna göre Dosya Tipi bölümünden Mühürsüz XML Dosya, Mühürlü XML Dosya, Paket (ZIP) Dosya bölümü seçilir. Yapılan seçime göre program Dosya Yolu bölümündeki değeri otomatik değiştirir. Gönderilecek Dosyaları Belirleyin bölümünde ilgili faturalar listelenir. Onay işareti olan faturalar **F2-Gönderme Butonuna** basıldığında ilgili dosyalar arşiv için Gönderilecek Dosyalar (GIB) klasörüne taşınmış olur. (Bakınız Ekran 1'de yapılan Gönderilecek Dosyalar tanımına)

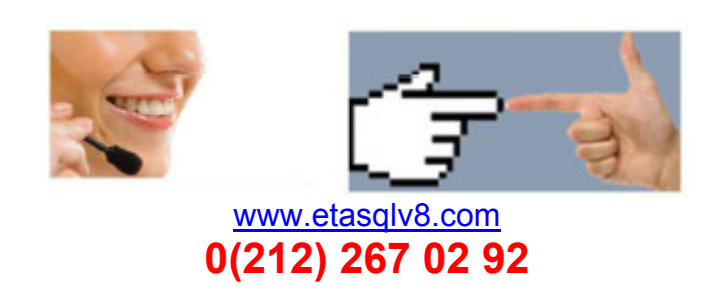